| フィールド名         | 商品編集ページの項目名 | 説明                   | 入力方法                                                             | 備考                                                                                                    | 検索対象 |
|----------------|-------------|----------------------|------------------------------------------------------------------|----------------------------------------------------------------------------------------------------|------|
|                |             |                      | カテゴリ名:全角20文字(半角40<br>文字)以内                                       | <u>入力必須(※1)</u>                                                                                              |      |
| path           | バス          | 商品ページのストア内カテゴリバ<br>ス | カテゴリ階層:8階層以内                                                     | 【例】                                                                                                    |      |
|                |             |                      | カテゴリ間は半角コロン(:)区<br>切り                                            | レディースファッション:レ<br>ディース:婦人服:Tシャツ                                                                               |      |
| name           | 商品名         | 商品名を入力               | 全角75文字(半角150文字)以内                                                | <u>入力必須(※1)</u>                                                                                              | •    |
| code           | 商品コード       | 商品コードを入力             | 半角英数字、ハイフンのみ。99文<br>字以内                                          | <u>入力必須(※1)</u>                                                                                              | •    |
|                |             |                      |                                                                  | 個別商品コード、オブション、ブ<br>ロダクトカテゴリ、スペック1〜5<br>のフィールドはセットで指定して<br>ください。                                              |      |
|                |             |                      |                                                                  | 存在するオブションのみ、最大<br>400まで。                                                                                     |      |
| sub-code       | 個別商品コード     | 個別商品コードを入力           | 1つのコードが半角99文字以内                                                  | ・ヤマト運輸ビック&デリバリー<br>サービス専用項目<br>「pick_and_delivery_code」を個<br>別商品コードに紐付けたい場合<br>は、「」」を区切り文字で使用して<br>指定してください。 |      |
|                |             |                      |                                                                  | [例]<br>option1:value1#option2:value2 <br>pick_and_delivery_code:(PDコー<br>ド)=subcode1                         |      |
|                |             |                      | 半角数字のみ。ストア設定で「税<br>込」を選択している場合8文字以<br>内、「税抜」選択で通常税率<br>(10%)の場合: | オーブン価格:0と入力。                                                                                                 |      |
|                |             |                      | 90,909.090以下。                                                    | メーカー希望小売価格の表示は                                                                                               |      |
|                |             |                      | 軽減税率(8%)の場合:                                                     | (1) エビデンスURLの入力                                                                                              |      |
|                |             |                      | 92,592,592以下。                                                    | (2)下記対象カテゴリのプロダク<br>トカテゴリコードの入力とJAN<br>コードの入力                                                                |      |
| original-price | メーカー希望小売価格  | メーカー希望小売価格を入力        |                                                                  | (1)(2)いずれかの入力が必要<br>です。                                                                                      |      |
|                |             |                      |                                                                  | 【対象カテゴリ】※2016/6/14現<br>在                                                                                     |      |
|                |             |                      |                                                                  | ・CD、音楽ソフト(2516)<br>配下全て                                                                                      |      |
|                |             |                      |                                                                  | ・DVD、映像ソフト(2517)                                                                                             |      |
|                |             |                      |                                                                  | 配下全て                                                                                                    |      |
|                |             |                      |                                                                  | ・本、雑誌、コミック(10002)                                                                                            |      |

|              |        |                       |                                                                                   | 配下全て                                                                    |  |
|--------------|--------|-----------------------|-----------------------------------------------------------------------------------|-------------------------------------------------------------------------|--|
|              |        |                       | 半角数字のみ。ストア設定で「税<br>込」を運択している場合8文字以<br>内、「税抜」選択で通常税率<br>(10%)の場合:<br>90,909,090以下。 | <u>入力必須(※1)</u>                                                         |  |
| price        | 通常販売価格 | 通常販売価格を入力             | 軽減税率(8%)の場合.                                                                      | <u>※通常販売価格と特</u><br>価の両方を表示させ<br>る場合の注意事項は<br>こちら。                      |  |
|              |        |                       | 92,592,592以下。                                                                     |                                                                         |  |
|              |        |                       | 半角数字のみ。ストア設定で「税<br>込」を選択している場合8文字以<br>内、「税抜」選択で通常税率<br>(10%)の場合:                  | sale-period-start、sale-period-<br>endに入力がある場合のみ有効。                      |  |
|              |        |                       | 90,909,090以下。                                                                     |                                                                         |  |
| sale-price   | 特価     | セール価格を入力              | 軽減税率(8%)の場合:                                                                      | <u>※通常販売価格と特</u><br><u>価の両方を表示させ</u><br><u>る場合の注意事項は</u><br><u>こちら。</u> |  |
|              |        |                       | 92,592,592以下。                                                                     |                                                                         |  |
|              |        |                       | ※特価設定ができる期間は2週間以<br>内です。                                                          |                                                                         |  |
|              |        |                       | 半角数字のみ。ストア設定で「税<br>込」を選択している場合8文字以<br>内、「税抜」選択で通常税率<br>(10%) の場合:                 | 「会員向け価格」機                                                               |  |
| member-price | 会員向け価格 | LYPブレミアム会員向け価格を入<br>力 | 90,909.090以下。<br>軽減税率 (8%) の場合:<br>92,592,592以下。                                  | <u>能は一部出店者様に</u><br><u>はご利用いただけま</u><br><u>せん。詳細はこち</u><br><u>ら。</u>    |  |
|              |        |                       | ※通常価格、セール価格より安い<br>価格のみ入力可能です。                                                    |                                                                         |  |
|              |        |                       | オプション項目、オプション値は<br>各全角28文字(半角56文字)以内                                              | スペックのひも付けも可能                                                            |  |
|              |        |                       | オプション項目は最大20※オプ<br>ション項目合計では全角1000文字<br>(半角2000文字)                                |                                                                         |  |

| options              | オブション      | オプションを入力                       | オプション値は最大100                                                  | <u>(※2)【重要】</u><br>options項目を指定し<br>たCSVファイルを「項<br>目指定」でアップ<br>ロードする場合のご<br>注意はこちら |   |
|----------------------|------------|--------------------------------|---------------------------------------------------------------|------------------------------------------------------------------------------------|---|
|                      |            |                                | オプション項目、オプション値に<br>半角記号の ;:&=#"\は不可                           |                                                                                    |   |
|                      |            |                                | 入力欄(inscription)の場合、項<br>目名は全角30文字(半角60文<br>字)、入力文字数は60まで     |                                                                                    |   |
|                      |            |                                | HTML不可                                                        |                                                                                    |   |
| headline             | キャッチコピー    | 商品のキャッチコビーを入力                  | 全角30文字(半角60文字)以内、<br>HTML不可                                   | キャッチコピー欄に設定した内容<br>はYahoolショッピング検索対象と<br>なりますが、商品詳細ページへの<br>表示はされません。              | • |
| caption              | 商品説明       | 商品の説明文                         | 全角5,000文字(半角10,000文<br>字)以内、HTML可                             |                                                                                    |   |
| abstract             | ひと言コメント    | 商品ページに記載される商品説明                | 全角500文字(半角1,000文字)<br>以内、HTML可                                |                                                                                    |   |
| explanation          | 商品情報       | 商品に関する情報                       | 全角500文字(半角1,000文字)<br>以内、HTML不可                               |                                                                                    | • |
| additional1          |            |                                |                                                               |                                                                                    |   |
| additional2          | フリースペース    | 商品の補足説明を入力                     | 全角5,000文字(半角10,000文<br>字)以内、HTML可                             |                                                                                    |   |
| additional3          |            |                                |                                                               |                                                                                    |   |
| relevant-links       | おすすめ商品     | 商品ページに表示させるおすすめ<br>商品の商品コードを入力 | 商品コード間は半角スペース区切<br>り<br>20商品まで指定可<br>半角英数字、ハイフンのみ<br>半角99文字以内 |                                                                                    |   |
| shin-weight          | <b>雷</b> 哥 | 送料/手数料計算で使用する重量単               | 半角数字のみ、7文字以内半角数字                                              |                                                                                    |   |
| Ship-weight          | ±#         | 位                              |                                                               |                                                                                    |   |
| taxable              | 課税対象       | 商品の税込み/非課税を指定                  | 半角数字のみ。1または0を入力                                               | 課税:1、非課税:0を入力。空欄<br>の場合は「課税」                                                       |   |
| taxrate-type         | 軽減税率コード    | 商品が軽減税率商品かどうかを指<br>定           | 半角英数字のみ。0.1または0.08を<br>入力。                                    | 通常税率10%:0.1、<br>軽減税率8%:0.08<br>※空欄の場合は通常税率10%。                                     |   |
| release-date         | 発売日        | 商品の発売日(ポイント、注文管<br>理のみに使用)     | 半角数字のみ。YYYYMMDD形式                                             | 現在の日付から365日以内で設定<br>可<br>【例】20071001(2007年10月<br>1日)                               |   |
| temporary-point-term | 仮ポイント期間    |                                | -                                                             | 現在は使用されておりません。                                                                     |   |

| point-code<br>meta-desc                                                  | ポイント倍率<br>META description                                          | 商品のポイント倍率を指定する場<br>合にpoint-codeの値を入力<br>商品の説明文                                                                            | 半角英数字のみ。<br>全角80文字 (半角160文字) 以内                                                                                                    | Yahoo!ショッピング<br>がコードを提供。入<br>力するとストアポイ<br>ントより優先して倍<br>率適用。「会員ラン<br>ク別設定」は<br>2020/9/17に廃止。<br>point-code一覧はこち<br>らのページ下部を参<br>照。                                                                                                    |      |
|--------------------------------------------------------------------------|---------------------------------------------------------------------|----------------------------------------------------------------------------------------------------|----------------------------------------------------------------------------------------------------|----------------------------------------------------------------------------------------------------|------|
| フィールド名                                                                   | 商品編集ページの                                                            | 説明                                                                                                    | 入力方法                                                                                                    | 備考                                                                                                    | 検索対象 |
|                                                                          | 項目名                                                                 |                                                                                                    |                                                                                                    |                                                                                                    |      |
| display                                                                  | ページ公開                                                               | ページの公開/非公開を入力                                                                                                    | 半角数字のみ。1または0を入力                                                                                                    | 公開:1、非公開:0と入力。空欄<br>の場合は「公開」                                                                                                    |      |
|                                                                          |                                                                     |                                                                                                    |                                                                                                    | 「商品ページテンプレート設定」<br>ページでテンプレート名の後に表                                                                                                    |      |
| template                                                                 | 使用中のテンプレート                                                          | テンプレートを指定                                                                                                    | 半角英数字のみ。4文字以内                                                                                                    | 示されている文字列を入力<br>【例】テンブレート名(ITO1)と<br>表示されている場合は「ITO1」と<br>入力                                                                                                    |      |
| sale-period-start                                                        | 使用中のテンプレート<br>販売期間(開始日)                                             | テンプレートを指定                                                                                                    | 半角英数字のみ。4文字以内<br>半角数字のみ。<br>YYYYYMMDDHHMM形式                                                                                                    | 示されている文字列を入力<br>【例】テンブレート名(ITO1)と<br>表示されている場合は「ITO1」と<br>入力<br>【例1】2007100115(2007年<br>10月1日午後3時00分)<br>【例2】200710011520(2007<br>年10月1日午後3時20分)                                                                                                    |      |
| sale-period-start                                                        | 使用中のテンプレート<br>販売期間 (開始日)<br>販売期間 (終了日)                              | テンプレートを指定<br>セール開始日時<br>セール終了日時                                                                                           | 半角英数字のみ。4文字以内<br>半角数字のみ。<br>YYYYYMMDDHHMM形式<br>半角数字のみ。<br>YYYYYMMDDHHMM形式                                                                                                 | 示されている文字列を入力<br>【例】テンブレート名(ITO1)と<br>表示されている場合は「ITO1」と<br>入力<br>【例1】2007100115(2007年<br>10月1日午後3時00分)<br>【例2】200710011520(2007<br>年10月1日午後3時20分)<br>【例1】2007100810(2007年<br>10月8日午前10時00分)<br>【例2】200710081020(2007<br>年10月8日午前10時20分)                                             |      |
| template<br>sale-period-start<br>sale-period-end<br>sale-limit           | 使用中のテンプレート<br>販売期間 (開始日)<br>販売期間 (終了日)<br>購入数制限                     | テンプレートを指定<br>セール開始日時<br>セール終了日時<br>購入数の制限を入力                                                                              | <ul> <li>半角英数字のみ。4文字以内</li> <li>半角数字のみ。</li> <li>YYYYYMMDDHHMM形式</li> <li>半角数字のみ。</li> <li>YYYYYMMDDHHMM形式</li> <li>半角数字のみ。1~999を入力</li> </ul>                            | 示されている文字列を入力<br>【例】テンブレート名(ITO1)と<br>表示されている場合は「ITO1」と<br>入力<br>【例1】2007100115(2007年<br>10月1日午後3時00分)<br>【例2】200710011520(2007<br>年10月1日午後3時20分)<br>【例1】2007100810(2007年<br>10月8日午前10時00分)<br>【例2】200710081020(2007<br>年10月8日午前10時20分)                                             |      |
| template sale-period-start sale-period-end sale-limit sp-code            | 使用中のテンプレート<br>販売期間 (開始目)<br>販売期間 (終了日)<br>購入数制限<br>販促コード            | <ul> <li>テンプレートを指定</li> <li>セール開始日時</li> <li>セール終了日時</li> <li>購入数の制限を入力</li> <li>キャンペーンコード</li> </ul>                     | <ul> <li>半角英数字のみ。4文字以内</li> <li>半角数字のみ。</li> <li>YYYYYMMDDHHMM形式</li> <li>半角数字のみ。</li> <li>YYYYYMMDDHHMM形式</li> <li>半角数字のみ。1~999を入力</li> <li>半角英数字のみ。10文字</li> </ul>      | 示されている文字列を入力<br>【例】テンブレート名(ITO1)と<br>表示されている場合は「ITO1」と<br>入力<br>【例1】2007100115(2007年<br>10月1日午後3時00分)<br>【例2】200710011520(2007<br>年10月1日午後3時20分)<br>【例1】2007100810(2007年<br>10月8日午前10時00分)<br>【例2】200710081020(2007<br>年10月8日午前10時20分)<br>【例2】200710081020(2007<br>年10月8日午前10時20分) |      |
| template sale-period-start sale-period-end sale-limit sp-code brand-code | 使用中のテンプレート<br>販売期間 (開始日)<br>販売期間 (終了日)<br>購入数制限<br>販促コード<br>ブランドコード | <ul> <li>テンブレートを指定</li> <li>セール開始日時</li> <li>セール終了日時</li> <li>購入数の制限を入力</li> <li>キャンペーンコード</li> <li>ブランドコードを入力</li> </ul> | <ul> <li>半角英数字のみ。4文字以内</li> <li>半角数字のみ。</li> <li>YYYYYMMDDHHMM形式</li> <li>半角数字のみ。1〜999を入力</li> <li>半角数字のみ。1〜299を入力</li> <li>半角数字のみ。10文字</li> <li>半角数字のみ。10文字以内</li> </ul> | 示されている文字列を入力<br>【例】テンブレート名(ITO1)と<br>表示されている場合は「ITO1」と<br>入力<br>【例1】2007100115(2007年<br>10月1日午後3時00分)<br>【例2】200710011520(2007<br>年10月1日午後3時20分)<br>【例2】2007100810(2007年<br>10月8日午前10時00分)<br>【例2】200710081020(2007<br>年10月8日午前10時20分)<br>【例2】200710081020(2007<br>年10月8日午前10時20分) |      |

| product-code     | 製品コード          | 製品のメーカー品番/型番を入力         | 半角英数字と記号( <b>+-*/()&amp;:-</b><br>~. <b>@!#?_</b> )のみ。50文字以内           |                                                                                                    | ٠ |
|------------------|----------------|-------------------------|------------------------------------------------------------------------|----------------------------------------------------------------------------------------------------|---|
| jan              | JANコード/ISBNコード | JANコードまたはISBNコードを入<br>力 | 半角数字のみ。13文字以内                                                          | ※「isbn」は「jan」に統合したた<br>め、こちらに入力してください                                                                                                    | • |
| delivery         | 送利無料           | 送料無料の設定                 | 半角数字のみ。0、1、3のいずれ<br>かを入力。                                              | なし(送料がかかる場合):0、無料:1、条件付送料無料:3を入力<br>空欄の場合は「なし」<br>※「送料込み:2」は2013年9月<br>18日(水)に廃止しましたが、<br>「無料:1」に変換されます。                                                                                                    |   |
| astk-code        | 旧:きょうつく、あすつく   | -                       | -                                                                      | 現在は使用されておりません。                                                                                                    |   |
| condition        | 商品の状態          | 商品の状態の設定                | 半角数字のみ。<br>0~8のいずれかを入力。                                                | <ol> <li>新品</li> <li>中古 ※廃止予定</li> <li>新品: Yahoolオークション併<br/>売プラン限定</li> <li>中古:未使用</li> <li>4:中古:未使用に近い</li> <li>5:中古:目立った傷や汚れなし</li> <li>6:中古:やや傷や汚れあり</li> <li>7:中古:傷や汚れあり</li> <li>8:中古:全体的に状態が悪い</li> <li>空欄の場合は「新品」</li> </ol> |   |
| product-category | プロダクトカテゴリ      | 商品カテゴリを入力               | 半角数字のみ。10文字以内                                                          | <u>入力必須(※1)</u><br>Yahoo!ショッビングがコードを提<br>供                                                                                                    |   |
| spec1            |                |                         |                                                                        | Yahoo!ショッピングがコードを提<br>供                                                                                                    |   |
| spec2            |                |                         |                                                                        |                                                                                                    |   |
| spec3            |                |                         |                                                                        | 【例】 84 461:511:193                                                                                                    |   |
| spec4            | スペック           | スペック項目とスペック値を入力         | 半角数字、ピリオド(数値を入力<br>する場合)のみ。項目と値をパイ<br>プ())、値はコロン())で区切っ<br>て入力。条10☆空以内 | (スペック項目のコードが84、ス<br>ペック値のコードが461、511、<br>193)                                                                                                    |   |
| spec5            |                |                         | STORE DI OKTARIS                                                       |                                                                                                    |   |
| spec6            |                |                         |                                                                        |                                                                                                    |   |
| spec7            |                |                         |                                                                        |                                                                                                    |   |
| speco            | -              |                         |                                                                        |                                                                                                    |   |
| spec10           |                |                         |                                                                        |                                                                                                    |   |
| sort             | 旧:商品表示顺序       | -                       | -                                                                      | 現在は使用されておりません。<br>※商品表示順序を指定する場合は<br>「sort_priority」を設定してくだ<br>さい。                                                                                                    |   |

| sp-additional           | スマートフォン用フリースペース                                                                                                    | スマートフォン用商品の補足説明<br>を入力。                                    | 全角5,000文字以内(半角10,000<br>文字以内)、HTML可                                               | 総容量オーバーのエラーが出た場<br>合は、ストアエディタのページ編<br>集>商品ページ編集>スマート<br>フォン用情報に入力、保存ボタン<br>を押下して現在の容量をご確認く<br>ださい。                                                                   |  |
|-------------------------|----------------------------------------------------------------------------------------------------|------------------------------------------------------------|-----------------------------------------------------------------------------------|----------------------------------------------------------------------------------------------------|--|
|                         |                                                                                                    | カテゴリ内での表示                                                  |                                                                                   | 入力数字の重複や空欄の場合は、<br>ストアカテゴリの商品並び順設定<br>の頃 (おすすめ順/新着順のいずれ<br>か) で表示されます。                                                                                               |  |
|                         |                                                                                                    | 順序を入力                                                      |                                                                                   | <u>※商品並び順設定は</u><br><u>こちらをご参照くだ</u><br><u>さい。</u>                                                                                                    |  |
| sort_priority           | 商品表示優先度                                                                                                    | ※スマートフォン版用                                                 | 半角数字1~9999999、空白                                                                  | ※商品表示優先度を指定したカテ<br>ゴリに「リンク先」商品ページが<br>含まれている場合、【リンク元】<br>商品ページのみ順序が変動し、<br>「リンク先」商品ページの順序の<br>変更を行うことは出来ませた。<br>「リンク先」商品ページの順序変<br>更は、商品管理画面から、直接変<br>更作業を行うことで可能です。 |  |
| original-price-evidence | エビデンスURL                                                                                                    | メーカー希望小売<br>価格のエビデンス<br>URLを入力                             | URL形式のみ                                                                           |                                                                                                    |  |
| lead-time-instock       | <ul> <li>発送日情報</li> <li>※在庫設定</li> <li>があり在庫</li> <li>数が1以上</li> <li>発送日情報</li> <li>※ 在庫数設定</li> <li>なし、または</li> <li>在庫数の設定</li> </ul> | ストア構築><br>カート設定><br>お届け情報設定で<br>設定した「発送日<br>情報管理番号」<br>を入力 | 半角数字<br>1~100、<br>1000、2000、3000、4000、<br>5000<br>※3000、4000、5000はふるさ<br>と納税ストアのみ | 以下はエラーと<br>なります。<br>・存在しない発送日<br>情報管理番号<br>・数値以外の入力<br>・1~100、1000、<br>2000、3000、4000、<br>5000以外の数値<br>・複数入力                                                         |  |

|                                            | が0以下                      |                                                               |                         |                                                                                                    |  |
|--------------------------------------------|---------------------------|---------------------------------------------------------------|-------------------------|----------------------------------------------------------------------------------------------------|--|
| keep-stock                                 | 購入者キャンセル在庫取り扱い            | 購入者キャンセル時の在庫の取り<br>扱いを入力。                                     | 半角数字のみ。<br>0、1のいずれかを入力。 | キャンセル時、在庫を元にさな<br>い:O<br>キャンセル時、在庫を元に戻す<br>(初期値):1                                                                                        |  |
| postage-set                                | 配送グループ                    | ストアクリエイターProで設定した<br>配送グループの「管理番号」を入<br>力。                    | 半角数字のみ。<br>1~20         | 以下はエラー。<br>存在しない配送グループ管理<br>番号<br>数値以外の入力<br>1~20以外の数値<br>複数入力<br>空でアップロードされた場合、更<br>新を行いません。                                             |  |
| supplier-type<br>(※3)<br>PayPayモール出店者様限定項目 | 販売ルート                     | _                                                             | _                       | 2022年10月12日 (水) 以降、<br>「新生Yahoolショッピング」では<br>設定不要項目となりました。以<br>下、いずれの設定値でも表示され<br>ます。<br>選択なし:1<br>正規販売・輸入代理店品:2<br>並行輸入品、他:3             |  |
| y-shopping-display-flag                    |                           | Yahoo!ショッピング検索やレコメ<br>ンドに商品を表示するか否かを入<br>力。<br>※ストア内検索には表示されま | 半角数字のみ。                 | 表示:]                                                                                                    |  |
| (**3)                                      |                           | <b>उ</b> .                                                    | 1、0を入刀。                 | 非表示:U                                                                                                    |  |
| PayPayモール出店者様限定項目                          | Yahoo!ショッピング検索に表示す<br>る商品 |                                                               | 半角数字のみ。                 | 設定内容がそのまま<br>Yahoo!ショッピング<br>に反映されますが、<br>将来的に削除予定の<br>ため、新生Yahoo!<br>ショッピングで非表<br>示にしたい場合は<br>「隠しページ設定」<br>利用を推奨しており<br>ます。(参考マニュ<br>アル) |  |
| is-drug                                    |                           |                                                               | 半角数字のみ。                 | 通常商品:0                                                                                                    |  |

| ※医薬品取扱ストアのみ有効                                                   | 第1類医薬品                           | 第1 類医薬品として登録する場合入<br>力                                                 | 0、1を入力。                                                                      | 第1類医薬品:1<br>空欄の場合は「通常商品」        |  |
|-----------------------------------------------------------------|----------------------------------|------------------------------------------------------------------------|------------------------------------------------------------------------------|---------------------------------|--|
| auc-store-keyword                                               | Yaboolオークション甲                    |                                                                        |                                                                              |                                 |  |
| ※Yahoolオークション併売契約<br>ストア限定                                      | ストア内商品検索用キーワード                   | Yahoolオークション用ストア内商<br>品検索用キーワードを入力                                     | 全角20文字(半角40文字)以内                                                             |                                 |  |
| auc-pref-code<br>※Yahoo!オークション併売契約<br>ストア限定                     | Yahoolオークション用<br>発送元地域           | <u>Yahoo!オークション</u><br>用商品発送元の都道<br><u>府県番号(都道府県</u><br><u>コード)を入力</u> | 半角数字のみ。<br>01~48                                                             | 入力必須                            |  |
| auc-city<br>※Yahoolオークション併売契約<br>ストア限定                          | Yahoo!オークション用<br>発送元地域<br>(市区町村) | Yahoolオークション用商品発送元<br>の市区町村を入力                                         | 全角10文字(半角20文字)以内                                                             | 半角スペースは使用できません。                 |  |
| auc-postage                                                     | Yahoo!オークション用<br>送料負担            | -                                                                      | -                                                                            | 現在は使用されておりません。                  |  |
| auc-payment                                                     | Yahoo!オークション用<br>決済方法            | -                                                                      | -                                                                            | 現在は使用されておりません。                  |  |
| auc-condition                                                   | Yahoo!オークション用<br>状態              | -                                                                      | -                                                                            | 現在は使用されておりません。                  |  |
| auc-taxable                                                     | Yahoo!オークション用<br>消費税             | -                                                                      | -                                                                            | 現在は使用されておりません。                  |  |
| auc-shipment                                                    | Yahoo!オークション用<br>配送方法・送料設定       | -                                                                      | -                                                                            | 現在は使用されておりません。                  |  |
| auc-cod                                                         | Yahoo!オークション用<br>代引手数料           | -                                                                      | -                                                                            | 現在は使用されておりません。                  |  |
| auc-bcid<br>※Yahoo!オークション併売契約<br>ストア限定                          | Yahoolオークション用<br>管理番号            | Yahoolオークション用管理番号を<br>入力                                               | 半角20文字以内                                                                     |                                 |  |
| auc-category<br>※Yahoolオークション併売契約<br>ストア限定                      | Yahoolオークション用<br>カテゴリ番号          | Yahoo!オークション用カテゴリ番<br>号を入力                                             | 半角10文字以内                                                                     | 入力必須                            |  |
| item-tag                                                        | 商品タグ                             | 商品をグルーピングする場合に入<br>力                                                   | 半角英数字、小文字のみ、20文字<br>まで。<br>値は半角セミコロン(:)でつなぐ                                  | 1商品につき「商品タグ」設定は<br>20まで         |  |
| pick-and-delivery-code<br>※ヤマト運輸ビック&デリバ<br>リーサービス利用者様限定(※<br>4) | バーコード情報                          | ヤマト運輸ビック&デリバリー<br>サービスで使用するパーコードの<br>情報                                | バーコード情報<br>20パイト以内<br>半角数字、半角英字(小文字、大<br>文字)、半角記号<br>(\$/+%*アスタリスク)の<br>使用可能 | ヤマト運輸ビック&デリバリー<br>サービス対象商品は入力必須 |  |

| pick-and-delivery-transport-<br>rule-type |                             |                                   | 1パイト、数字のみ<br>0.なし                                                                                                  |                                                  |  |
|-------------------------------------------|-----------------------------|-----------------------------------|----------------------------------------------------------------------------------------------------|--------------------------------------------------|--|
| ※ヤマト運輸ビック&デリパ<br>リーサービス利用者様限定(※<br>4)     | 荷扱い情報                       | ヤマト運輸ビック&デリバリー<br>サービスで使用する荷扱いの情報 | 1:ナマモノ                                                                                                    |                                                  |  |
|                                           |                             |                                   | 2:ワレモノ<br>3:精密機械<br>4:下積厳禁                                                                                         |                                                  |  |
|                                           |                             |                                   | 5:天地無用                                                                                                    |                                                  |  |
| reserve-price                             | 自動切替設定:通常販売価格               | 切替期間の通常販売価格を入力                    | 半角数字のみ。ストア設定で「税<br>込」を選択している場合8文字以<br>内、「税抜」選択で通常税率<br>(10%)の場合:<br>90,909,090以下。<br>軽減税率(8%)の場合:<br>92,592,592以下。 | <u>「価格の自動切替設</u><br><u>定」利用の場合は必</u><br><u>須</u> |  |
| reserve-sale-price                        | 自動切替設定:セール価格                | 切替期間のセール価格を入力                     | 半角数字のみ。ストア設定で「税<br>込」を選択している場合8文字以<br>内、「税抜」選択で通常税率<br>(10%)の場合:<br>90,909,090以下。<br>軽減税率(8%)の場合:<br>92,592,592以下。 | 自動切替設定:通常販売価格より<br>安い価格のみ入力可。                    |  |
| reserve-member-price                      | 自動切替設定:LYPブレミアム会<br>員向け販売価格 | 切替期間のLYPプレミアム会員価<br>格を入力          | 半角数字のみ。ストア設定で「税<br>込」を選択している場合8文字以<br>内、「税抜」選択で通常税率<br>(10%)の場合:<br>90,909,090以下。<br>軽減税率(8%)の場合:<br>92,592,592以下。 | 自動切替設定:通常販売価格、予<br>約セール価格より安い価格のみ入<br>力可。        |  |
| reserve-selling-period-start              | 自動切替設定:切替期間(開始<br>日)        | 価格変更の開始日時                         | 半角数字のみ。<br>YYYYMMDDHHMM形式                                                                                          | <u>「価格の自動切替設</u><br><u>定」利用の場合は必</u><br><u>須</u> |  |
| reserve-selling-period-end                | 自動切替設定:切替期間(終了<br>日)        | 価格変更の終了日時                         | 半角数字のみ。<br>YYYYMMDDHHMM形式                                                                                          | <u>「価格の自動切替設</u><br>定」利用の場合は必<br>須               |  |
|                                           | 商品画像                        | 商品画像1枚目以降画像をURLで最<br>大21枚入力。      | 画像URLを入力。                                                                                                    | 区切り文字「;」                                         |  |
|                                           | 商品詳細画像                      | 【例】URL1;URL2                      | 帝日西他                                                                                                    | 空欄可。<br>※次棚の場合は高 <u><u></u></u>                  |  |
|                                           |                             |                                   | 1671717118K/                                                                                                    | ○・工課の物口は更初なし。 「○」をいわた提合 画像の評範に                   |  |
|                                           |                             |                                   | 商品詳細画像、                                                                                                    | よって動きが異なります。                                     |  |
|                                           |                             |                                   | 追加画像いずれも設定可能。                                                                                                    | 「本日売進の得合」                                        |  |
| item-image-urls                           |                             |                                   |                                                                                                    | [間品曲 像の場合]                                       |  |

|                                    |              |                                                              |                                                                                                    | 設定されている商品画像のひも付<br>けがなくなります。<br>画像ファイル自体も削除されま<br>す。<br>[商品詳細画像の場合]<br>設定されている商品詳細画像のひ<br>も付けがなくなります。<br>画像ファイル自体は削除されませ<br>ん。 |  |
|------------------------------------|--------------|--------------------------------------------------------------|----------------------------------------------------------------------------------------------------|----------------------------------------------------------------------------------------------------|--|
| subscription-type                  | 定期購入設定       | 定期購入の設定                                                      | 半角数字のみ。<br>0、1、2を入力。                                                                                               | <ol> <li>設定なし</li> <li>ご 設定なし</li> <li>ご 定期購入のみ</li> <li>※初期設定は「設定なし」</li> <li>※空欄の場合は「設定なし」</li> </ol>                        |  |
| subscription-price                 | 定期購入価格       | 定期購入価格を入力                                                    | 半角数字のみ。<br>ストア設定で「税込」を選択して<br>いる場合8文字以内、「税抜」選択<br>で通常税率(10%)の場合:<br>90,909,090以下。<br>軽減税率(8%)の場合:<br>92,592,592以下。 | subscription-typeが1または2の<br>場合は必須                                                                                              |  |
| subscription-group-index           | 定期購入グループ管理番号 | 定期購入>定期購入サービス設定<br>>定期購入グループ設定で設定し<br>た「定期購入グループ管理番号」<br>を入力 | 半角数字のみ。<br>1~20                                                                                                    | subscription-typeが1または2の<br>場合は必須                                                                                              |  |
| subscription-recommended-<br>cycle | おすすめサイクル     | 商品ページに表示するおすすめの<br>お届け頻度を入力                                  | 指定方法<br>半角数字のみ。<br>0、1、2を入力。<br>日数または月数<br>半角数字のみ。<br>日数:10~90<br>月数:1~6<br>半角コロン(:)区切り                            | 【例】<br>設定なし<br>0<br>おすすめサイクルが10日<br>1:10<br>おすすめサイクルが1か月<br>2:01<br>※空欄の場合は「設定なし」                                              |  |
| subscription-point-code            | 定期購入ポイント倍率   | 定期購入商品ごとにポイント倍率<br>を設定                                       | 半角数字のみ。<br>0~15                                                                                                    | 【例】<br>指定なし<br>0<br>+1倍<br>1<br>※初期設定は「指定なし」<br>※空欄の場合は「指定なし」                                                                  |  |
| point-immediate                    | 獲得ポイント今すぐ利用  | 獲得ポイント今すぐ利用の対象設<br>定                                         | 半角数字のみ。<br>0、1を入力。                                                                                                 | 1:対象<br>0:対象外<br>空欄の場合は「1:対象」                                                                                                  |  |

| eco-setting-id           | 環境ラベル/エコキーワード設定               | ECOチャレンジの環境ラベル/エ<br>コキーワード設定  | 半角数字のみ。  | 環境ラベル/エコキーワードの<br>コードの設定でECOチャレンジ商<br>品掲載対象となります。<br>環境ラベル対象商品の場合、環境<br>ラベルを優先設定してください。<br><u>値は、環境ラベル/</u><br>エコキーワードの<br><u>コード値一覧(別)</u><br>ページ)参照。 |      |
|--------------------------|-------------------------------|-------------------------------|----------|----------------------------------------------------------------------------------------------------|------|
| eco-setting-evidence-url | 環境ラベル/エコキーワード設定<br>(エビデンスURL) | 環境ラベルもしくはエコキーワー<br>ドのエビデンスURL | URL形式のみ。 | エビデンスURLには商品本体やカ<br>タログなど、一般消費者に広く呈<br>示されていることが分かるキャブ<br>チャ画像を設定ください。<br>基準を満たす画像URL、もしくは<br>ウェブサイトURLを設定くださ<br>い。                                    |      |
|                          | 商品編集ページの項目名                   |                               | 入力方法     | <u>詳細は環境ラベル/</u><br>エコキーワードのエ<br>ビデンスURL参照。<br><sup>備考</sup>                                                                                           | 検索対象 |